# How to Write a Google Review of Connecting Point

- 1. Navigate to <u>www.google.com</u>
- 2. In the search field type in "connecting point medford" without the quotes.
- 3. You should see this screen:

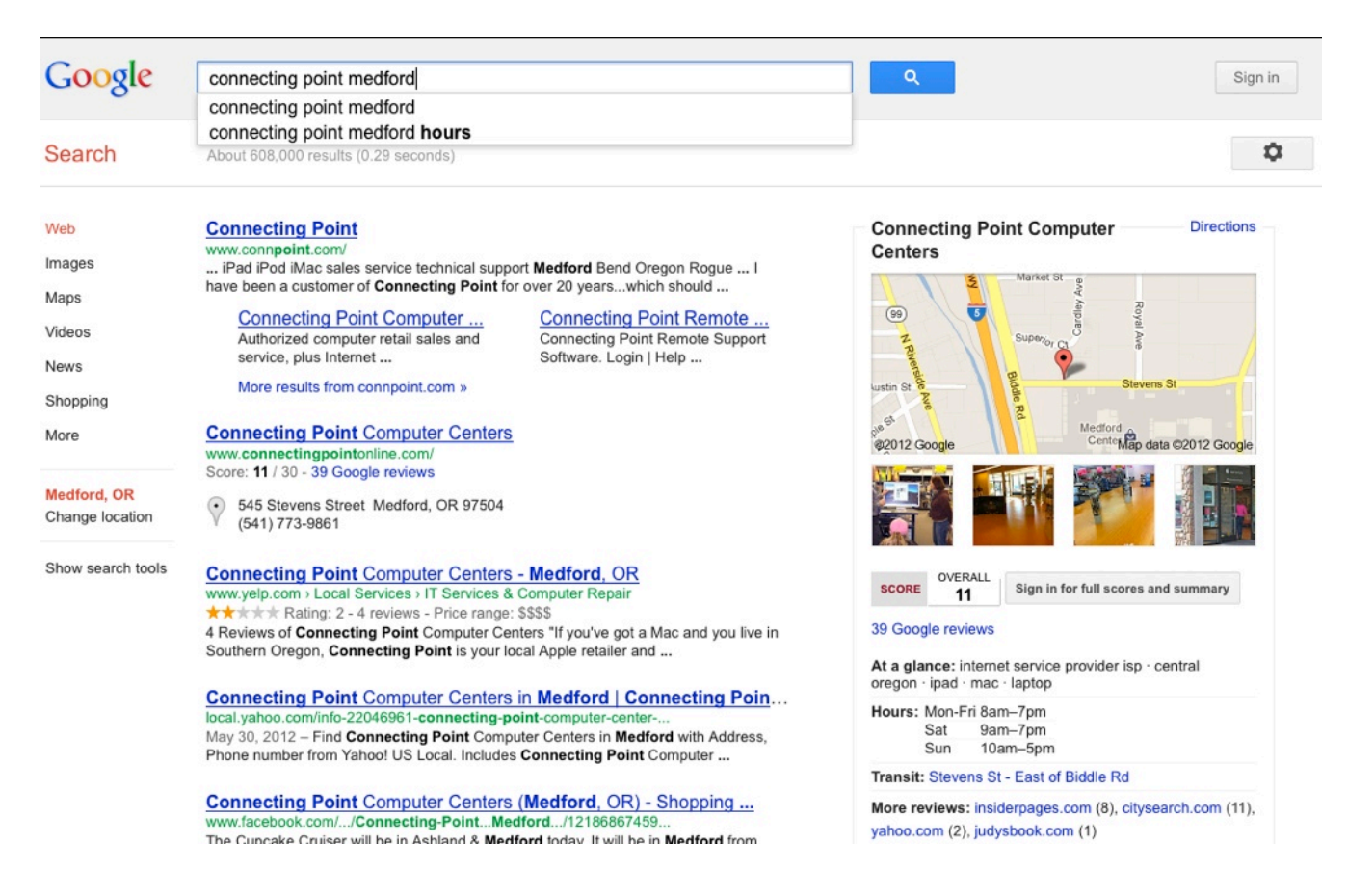

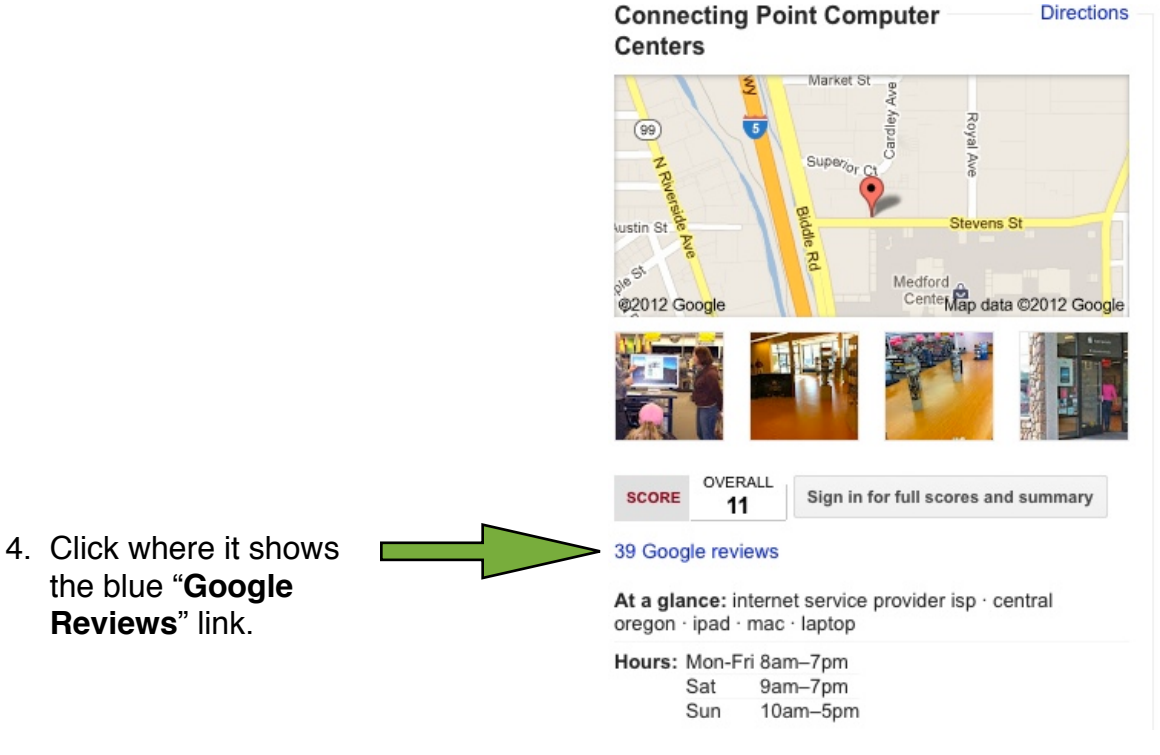

# How to Write a Google Review of Connecting Point

- 5. At this point you need to sign in if you already have an account, or you can create a new one. Let's create a new one.
- 6. Click the red "SIGN UP" button here:

| Google                                                                                                    |        |                                                   | SIGN UP |
|----------------------------------------------------------------------------------------------------|--------|---------------------------------------------------|---------|
| Google+         Sign in and start sharing with Google+         With Google+, you can share the right things with the right people.         Image: Circles         Image: Circles | Stream | Sign in<br>Email<br>I<br>Password                 | Google  |
| Hangouts Photos                                                                                                    | Events | Sign in Stay signed in Can't access your account? |         |

Google

### Create a new Google Account

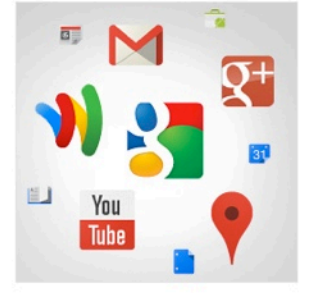

## Your Google Account is more than just Google+.

Talk, chat, share, schedule, store, organize, collaborate, discover, and create. Use Google products from Gmail to Google+ to YouTube, view your search history, all with one username and password, all backed up all the time and easy to find at (you guessed it) Google.com.

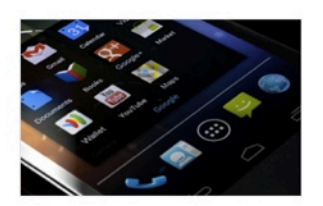

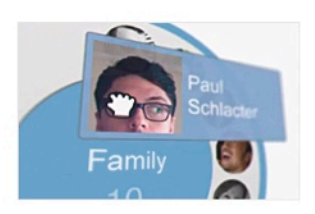

#### Take it all with you.

A Google Account lets you access all your stuff — Gmail, photos, and more — from any device. Search by taking pictures, or by voice. Get free turn-by-turn navigation, upload your pictures automatically, and even buy things with your phone using Google Wallet.

## Share a little. Or share a lot.

Share selectively with friends, family (maybe even your boss) on Google+. Start a video hangout with friends, text a group all at once, or just follow posts from people who fascinate you. Your call.

| Name                                    | _                                                                                        |
|-----------------------------------------|------------------------------------------------------------------------------------------|
| First Last                              |                                                                                          |
| Choose your username                    | Fill in the                                                                              |
| Create a password Confirm your password | information as<br>requested here,<br>then click the blue<br>" <b>Next Step</b> " button. |
| Birthday<br>Month     Day Year          |                                                                                          |
| Gender                                  |                                                                                          |
| l am \$                                 |                                                                                          |
| Mobile phone                            |                                                                                          |
| ·                                       |                                                                                          |
| Your current email address              |                                                                                          |
| Prove you're not a robot                |                                                                                          |
| mesere                                  |                                                                                          |

Sign

# How to Write a Google Review of Connecting Point

7. You're almost there... just click the blue "Write a review" button to start.

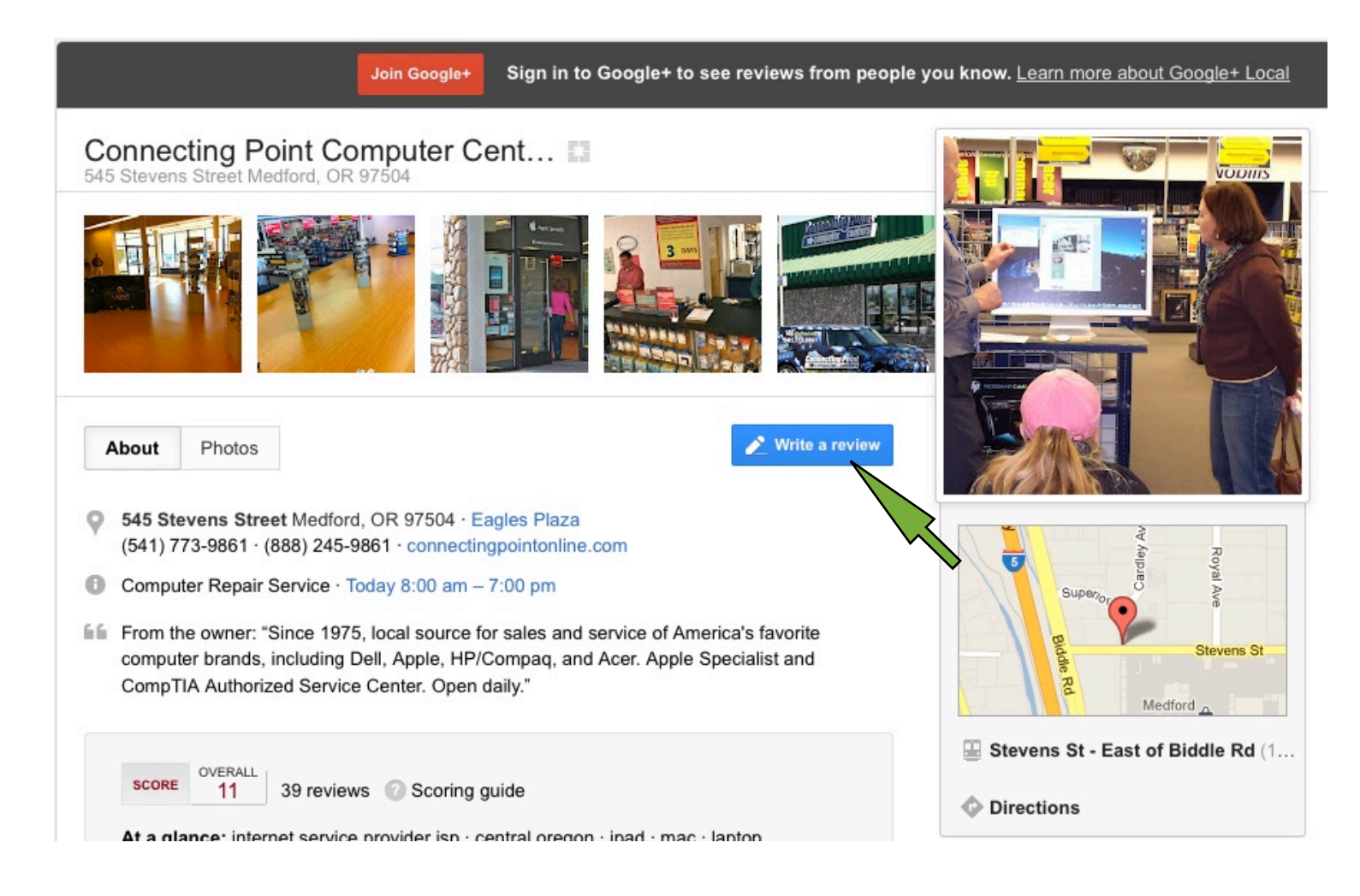

Please be honest. Also, detail makes for a better review, so if there is a specific problem we solved for you, or a certain person who was especially helpful, then we encourage you to share that in your review.

Thanks so much for taking a chunk of your valuable time to do this for us. We can't overstate how important this is to Connecting Point's continued success.